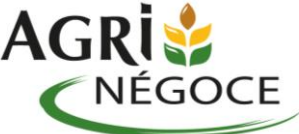

### Démarche en ligne – demander son Certiphyto

(Une fois le test réussi ou la formation réalisée)

1) Avant toute chose, se munir du BORDEREAU DE SCORE (le papier remis à la fin du test) et l'enregistrer sur votre ordinateur

- Votre bordereau de score vous a été envoyé par mail ? Récupérer la pièce jointe du mail et enregistrez-la dans votre ordinateur.

- Sinon, scanner ou prendre en photo le bordereau, puis se l'envoyer par mail pour l'avoir sur l'ordinateur et l'enregistrer.

2) Aller sur le site internet https://entreprendre.service-public.fr

3) Taper dans la barre de recherche du site « certiphyto »

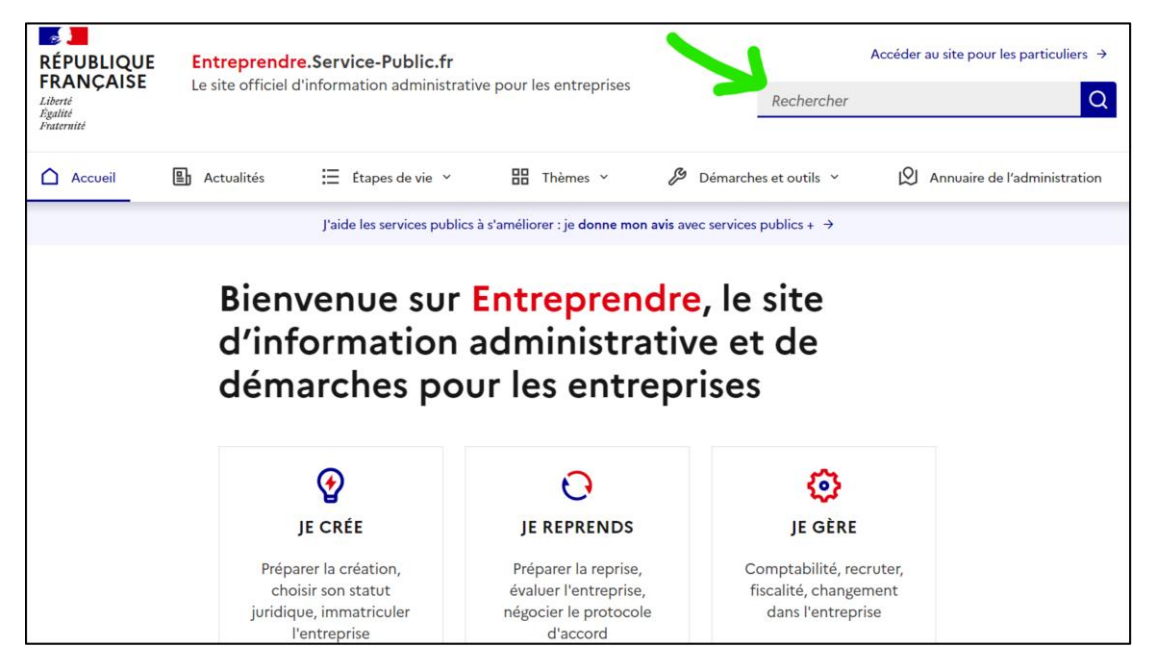

4) Deux résultats apparaissent. Cliquer sur le 2ème lien (démarche en ligne)

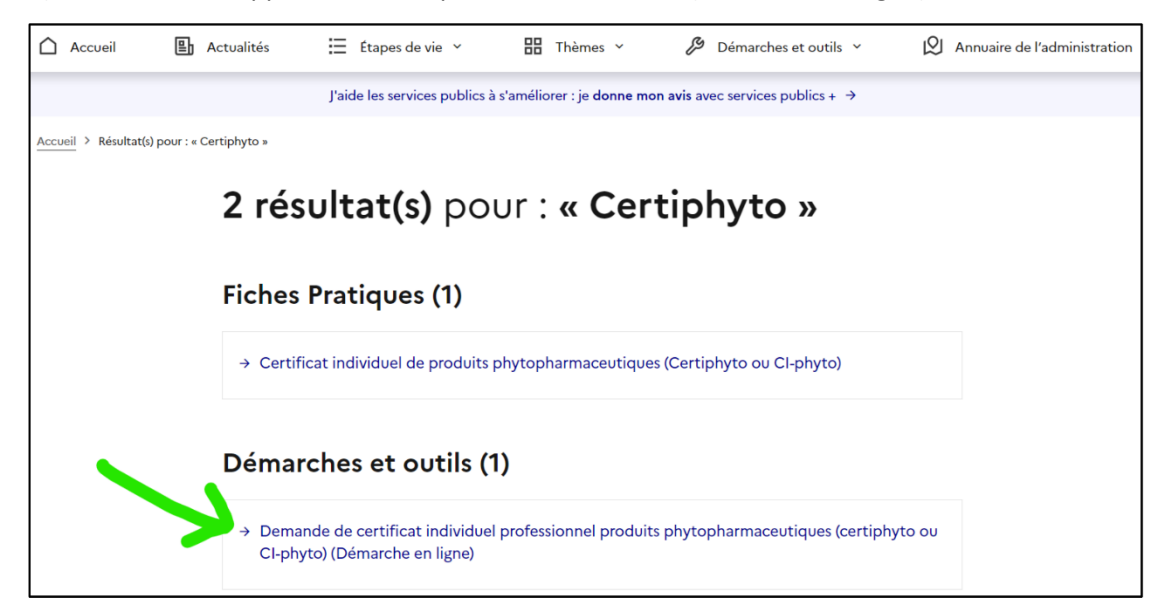

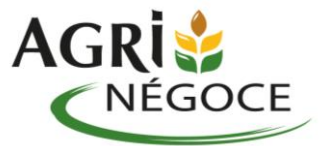

5) Cliquer sur le grand bouton bleu « Accéder à la démarche en ligne »

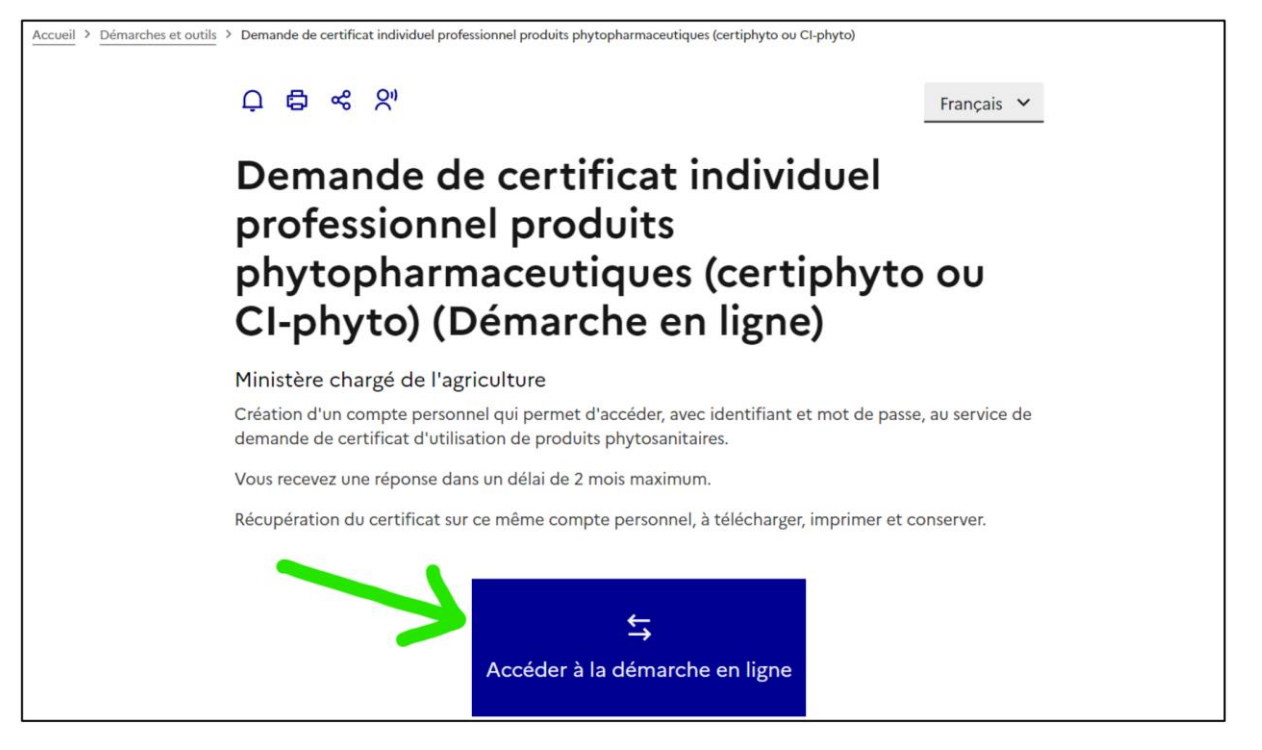

6) Une page de connexion s'affiche : connectez-vous avec vos identifiants Service-Public ou avec FranceConnect (impôts.gouv, msa...)

- Créer votre compte si vous ne l'avez pas encore fait.

- Si vous avez oublié votre mot de passe, le réinitialiser en cliquant sur « mot de passe oublié »

7) Compléter les 6 étapes de la démarche en ligne

| 1 | Ma | situation |
|---|----|-----------|
|   |    |           |

| Ma demande de certificat                                                                                                    |
|----------------------------------------------------------------------------------------------------|
| * Quelle demande souhaitez-vous effectuer ?                                                                                                    |
| O Demande de premier certificat individuel professionnel = PRIMO                                                                                |
| <ul> <li>Demande d'un second certificat individuel professionnel au titre d'un autre certificat<br/>et d'un complément de formation </li> </ul> |
| O Demande de renouvellement de certificat individuel professionnel = <b>RENOUVELLEMENT</b>                                                      |
|                                                                                                    |
| SUIVANT >                                                                                                    |

Si vous avez passé une test PRIMO, cocher « **Demande de premier certificat individuel professionnel** ».

Si vous avez passé une test RENOUVELLEMENT, cocher « **Demande de renouvellement de certificat individuel professionnel** ».

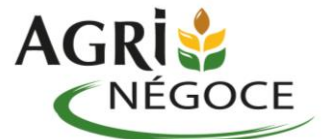

# **()**

Cette information est indiquée par une croix sur le bordereau de score :

#### Si test **PRIMO** :

| Type de demande (cocher la case correspond | ante)                                               |   |
|--------------------------------------------|-----------------------------------------------------|---|
| CERTIFICAT                                 | Formation avec QCM vérification de<br>connaissances |   |
|                                            | Test seul                                           | Х |
| RENOUVELLEMENT                             | Test seul                                           |   |

#### Si test **RENOUVELLEMENT** :

| Type de demande (cocher la case correspond | lante)                                              |   |
|--------------------------------------------|-----------------------------------------------------|---|
| CERTIFICAT                                 | Formation avec QCM vérification de<br>connaissances |   |
|                                            | Test seul                                           |   |
| RENOUVELLEMENT                             | Test seul                                           | Х |

\* Vous sollicitez votre certificat individuel au titre :

 $\bigcirc$  Au titre d'un diplôme ou d'un titre

Au titre d'une formation ou d'un test

#### Cocher « Au titre d'une formation ou d'un test ».

## 2 Mes informations personnelles

| 2 Mes informations personnelles                                               | 3 Choix du certificat      | 4 Préparation du certificat | 5 Pièce justificative |
|-------------------------------------------------------------------------------|----------------------------|-----------------------------|-----------------------|
| Les champs marqués d'un * sont obligatoires                                   |                            |                             |                       |
| Mes informations personn                                                      | elles                      |                             |                       |
| Veuillez saisir vos informations personnelle                                  | es nécessaires au bon remp | olissage du formulaire.     |                       |
| Informations personnelles  * Civilité O Madame O Monsieur  * Nom de naissance |                            | Nom d'usage (si différent)  |                       |
|                                                                               |                            |                             |                       |
| * Prénom(s) 🕢                                                                 |                            |                             |                       |
|                                                                               |                            |                             |                       |
|                                                                               |                            |                             |                       |
| Informations de naissance                                                     |                            |                             |                       |

Remplir toutes ses informations personnelles.

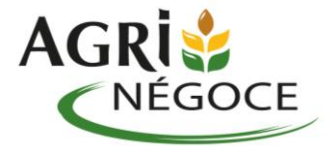

#### Choix du certificat

#### Certificat individuel demandé

\* Certificat individuel demandé

Conseil à l'utilisation des produits phytopharmaceutiques

Mise en vente, vente des produits phytopharmaceutiques

Utilisation à titre professionnel des produits phytopharmaceutiques-Décideur entreprise non soumise agrément

Utilisation à titre professionnel des produits phytopharmaceutiques-Décideur entreprise soumise agrément

Utilisation à titre professionnel des produits phytopharmaceutiques-Opérateur

Choisir le type de certiphyto que vous avez passé lors du test.

 $(\mathbf{i})$ 

Il est indiqué par une croix sur votre bordereau de score :

| Arrêté du 29 août 2016 portant création du certificat individuel pour l'activité «                                                                | Décideur en entreprise non soumise à agrément             |  |
|----------------------------------------------------------------------------------------------------|-----------------------------------------------------------|--|
| utilisation a titre professionnel » dans les categories :                                                                                         | Décideur en entreprise soumise à agrément                 |  |
|                                                                                                    | Opérateur                                                 |  |
| Arrêté du 29 août 2016 portant création du certificat individuel pour l'activité « mise en vente, vente des produits phytopharmaceutiques »       | Mise en vente / vente des produits phytopharmaceutiques   |  |
| Arrêté du 29 août 2016 portant création du certificat individuel pour l'activité «<br>conseil à l'utilisation des produits phytopharmaceutiques » | Conseil à l'utilisation des produits phytopharmaceutiques |  |

| Utilisation à titre professionnel des produits phytopharmaceutiques-Décideur entreprise non soumise agrément | ~ |
|----------------------------------------------------------------------------------------------------|---|
| Numéro de certificat actuel : 2                                                                              |   |
| auillez renseigner le numére de certificat                                                                   |   |
| edinez renseigner le numero de certificat.                                                                   |   |
|                                                                                                    |   |
| Date de délivrance (JJ/MM/AAAA) :                                                                            |   |
|                                                                                                    |   |
|                                                                                                    |   |
|                                                                                                    |   |
| Délivré par D(R)AAF :                                                                                        |   |

En cas de RENOUVELLEMENT, remplir les informations demandées concernant son certiphyto actuel ou périmé.

Se munir de son Certiphyto (actuel ou périmé) pour trouver ces informations. Le numéro du certificat se présente généralement ainsi : **OF-XXXX-XXXXX**.

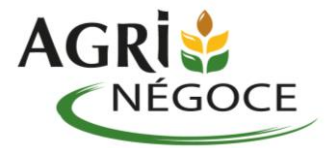

### 4 Préparation du certificat

| Préparation du certificat                          |                      |   |
|----------------------------------------------------|----------------------|---|
| Modalité de préparation du certificat              |                      |   |
| * Vous avez préparé votre certificat individuel pr | ofessionnel au titre |   |
| $\bigcirc$ d'une formation                         |                      |   |
| I d'un test                                        |                      |   |
|                                                    |                      |   |
| Date du test :                                     |                      |   |
| * Date (JJ/MM/AAAA)                                | * Numéro du test :   | _ |
|                                                    |                      | ] |
| Résultat du test :                                 |                      |   |
| * Score du test * Sur                              |                      |   |
| 20                                                 |                      |   |
|                                                    |                      |   |

#### Cocher « d'un test ».

Remplir la date, le numéro et le score du test.

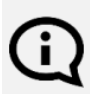

Ces informations sont visibles sur le bordereau de score :

|               | Déroulement du QCM ou test         |            |                                 |   |
|---------------|------------------------------------|------------|---------------------------------|---|
| $\rightarrow$ | Date                               | XX/XX/2023 |                                 |   |
|               | Lieu d'organisation                | AXEREAL    |                                 |   |
| $\rightarrow$ | Numéro                             | XXXXX      |                                 |   |
|               | Seuil requis                       | хх         |                                 |   |
| $\rightarrow$ | Seuil obtenu                       | XX         |                                 |   |
|               | Résultat                           |            | seuil de réussite atteint       | Х |
|               |                                    |            | seuil de réussite non atteint * |   |
|               | Observation du responsable du test |            |                                 |   |

| Organisme de formation                                                                                               |
|----------------------------------------------------------------------------------------------------|
| * Numéro du département de l'organisme de formation (cf. attestation) : 🥑                                            |
| 45                                                                                                    |
| Saisissez le numéro de département pour obtenir la liste des organismes de formation correspondant à ce département. |
| * Nom de l'organisme de formation :                                                                                  |
| AXEREAL SCA ~                                                                                                    |
| Adresse de l'organisme de formation :                                                                                |
| 36 rue de la Manufacture                                                                                             |
| 45166 OLIVET CEDEX CS40639                                                                                           |

Le Numéro du département de l'organisme de formation est le 45 (Groupe Axéréal). Le Nom de l'organisme de formation est AXEREAL SCA (choisir dans la liste déroulante).

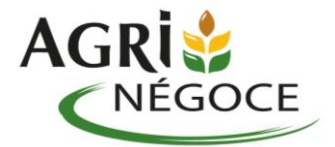

| Nom    | * Prénom |
|--------|----------|
| TILLAY | Jérémy   |
|        |          |

(j)

Le signataire du bordereau de score est écrit en bas du bordereau de score (la personne qui vous a fait passer le test) :

| Iom et adresse de l'organisme de<br>formation (cachet)                                            | Nom prénom du responsable | Signature du responsable |
|---------------------------------------------------------------------------------------------------|---------------------------|--------------------------|
| AXEREAL<br>Société Coopérative Agricole à capital variable<br>36 rue de la Manufacture - CS 40639 | TILLAY Jérémy             |                          |

### 5 Pièce justificative

| Piece justificative                                                                                                    |
|----------------------------------------------------------------------------------------------------|
| <ul> <li>Pour compléter votre démarche en ligne, vous pouvez joindre la pièce justificative suivante: Bordereau de score.</li> <li>Attention : l'envoi de la pièce justificative suivante est obligatoire pour le traitement de votre demande de certificat.</li> <li>Si vous ne fournissez pas votre pièce justificative en ligne vous devrez l'envoyer par courrier papier à la D(R)AAF de votre région dont l'adresse sera indiquée en fin de démarche.</li> <li>Si vous choisissez de l'envoyer par courrier, passez directement au menu suivant.</li> <li>La pièce justificative doit être au format pdf, jog ou png et sa taille maximale de 3 Mo</li> </ul> |
| Ajouter un fichier : O Depuis mon ordinateur Depuis mon porte-documents Service-public.tr                                                                                                    |
|                                                                                                    |

La pièce justificative demandée est votre BORDEREAU DE SCORE.

Cliquer sur « **Depuis mon ordinateur** » et chercher le bordereau que vous avez enregistré sur votre ordinateur avant de commencer la démarche.

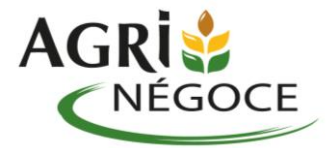

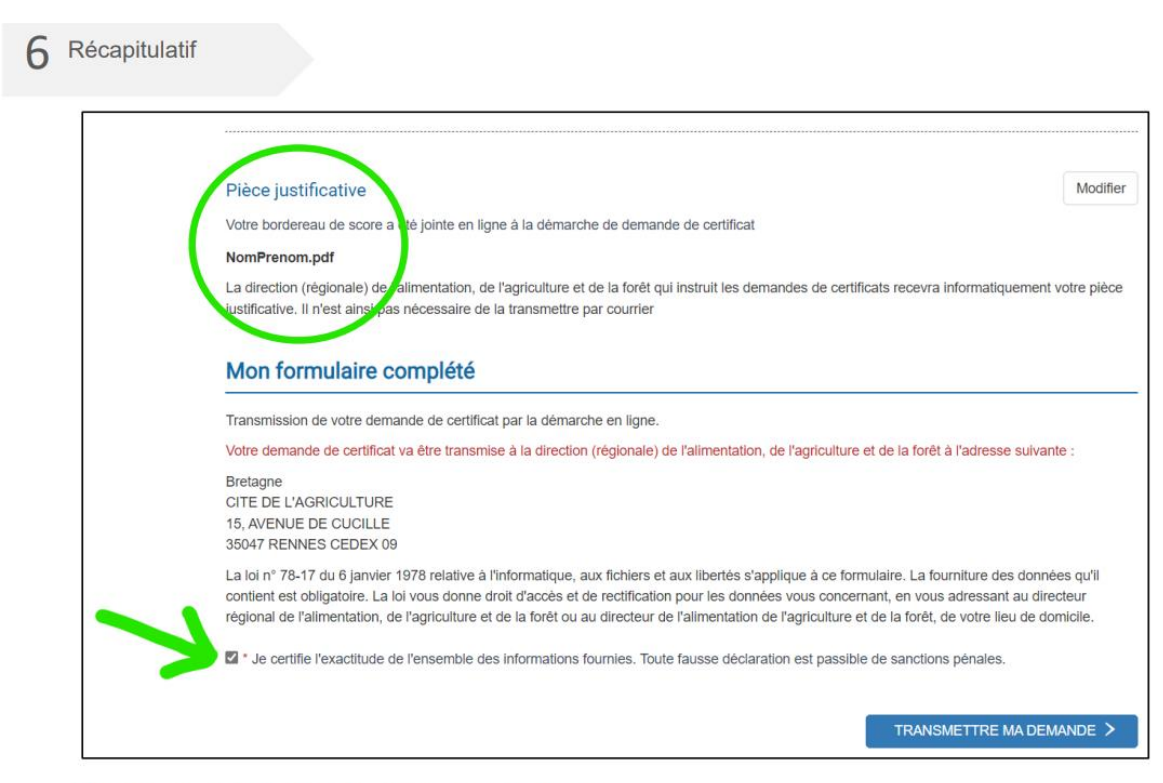

Vérifier que le bordereau de score a bien été joint.

Cocher la case « Je certifie... » en bas de la page récapitulative avant de transmettre la demande. Aller jusqu'au bout de la démarche en ligne.

8) Après avoir fait cette démarche, sous environ 15 jours en primo ou environ 10 jours avant la fin de validité du Certiphyto que vous renouvelez, un email de confirmation vous est envoyé lorsque votre nouveau Certiphyto est disponible sur le site <u>www.service-public.fr</u>; se connecter puis cliquer sur « Mes documents » pour récupérer votre certiphyto en format dématérialisé

| RÉPUBLIQUE Service-Public.fr<br>FRANÇAISE Le site officiel de l'administration française<br>Identi<br>Regulati<br>Pruternité | J             |             | 2                                  |
|----------------------------------------------------------------------------------------------------|---------------|-------------|------------------------------------|
| Mon tableau de bord     Mes informations personnelles                                                                        | Mes documents | Mes alertes | Paramétrage, connexion et sécurité |
| Accueil Mon Compte > Mes documents Documents (2)                                                                             |               |             |                                    |
| A- XXXXXX 1Y_CERTIFICAT.pdf = CERTIPHYTO<br>service-public.fr Diplômes universitaires et professionnels - 522,5 ko           |               |             |                                    |
|                                                                                                    |               |             | $\mathbf{\Theta}$                  |

Attention, il n'y a plus d'envoi papier du Certiphyto.

Vous pouvez le télécharger (en cliquant sur la flèche bleue) puis l'imprimer.

Ne pas oublier de transmettre une copie de votre certiphyto à votre Technico-Commercial